## Java のインストーラーの入手

- 1. 当社 HP の以下にアクセス(ダイナミクス HP トップページ→画面右上の「リンク」) https://www.superdyn.jp/link/index.html
- 2.「Java 32bit 版のダウンロード」をクリックしダウンロードサイトへ移動
- 3. ページ中ほどの「.msi」をクリックしインストーラーをダウンロード
- 4. ダウンロードファイルを USB メモリ等にコピー

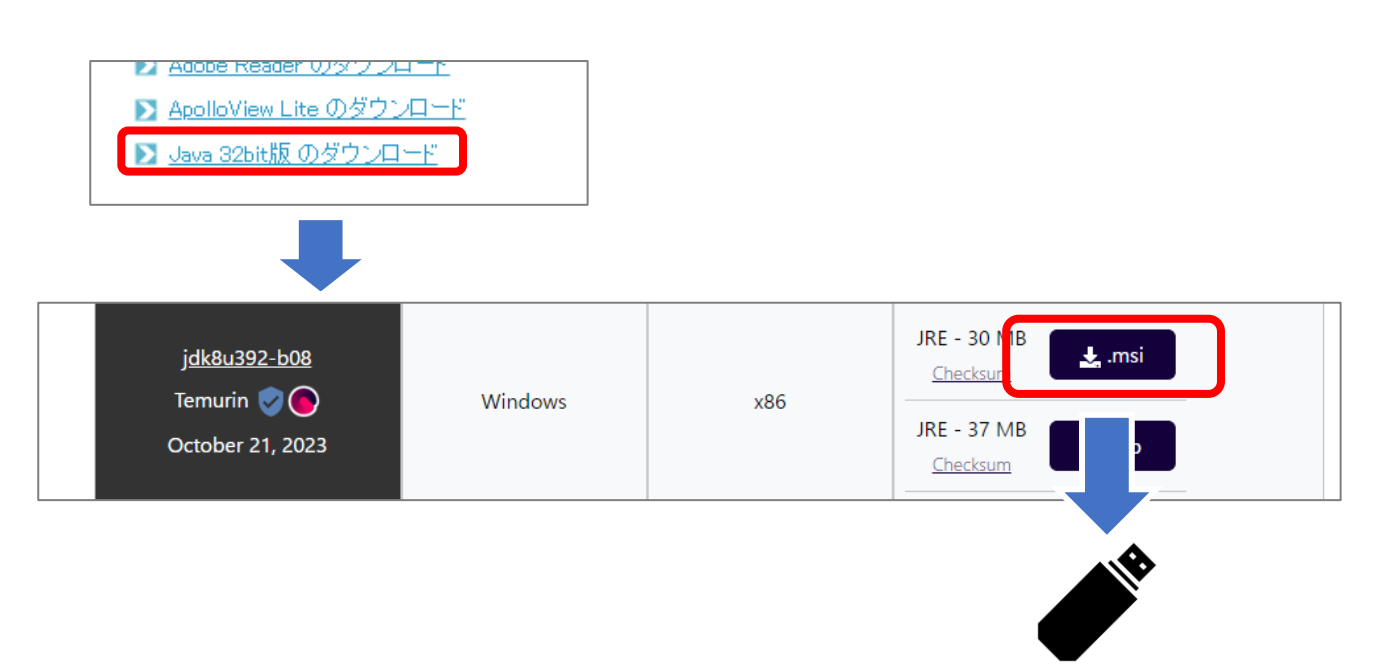

## Java のインストール

- 1. 前述でダウンロードしたインストーラーを対象の PC に USB メモリ等でコピー
- 2. インストーラーをダブルクリック
- 3. セットアップ画面が表示されるので「次へ」→「次へ」→「インストール」
- 4. 「このアプリがデバイスに変更を加えることを許可しますか?」のメッセージが出る場合は 「はい」をクリック
- 5.「完了」の表示が出ればインストール完了

|                | n Files (x86)¥Edipse<br>jre-8.0.392.8-hotspot¥ | 参照(R)          |
|----------------|------------------------------------------------|----------------|
|                | 使用量(U) 戻る(B)                                   | 次へ(N) キャンセル    |
| 戻る(B) 次へ(N) キャ |                                                |                |
|                | 戻る(B)                                          | インストール(I) キャンセ |